# 吉原 泰介 / 國元 祐二

SP4i 初級

#### 株式会社ミガロ.

RAD事業部 技術支援課

# [SmartPad4i] JC/400からSP4iへのマイグレーションノウハウ

はじめに
 システム環境・設定の違い
 プログラムのマイグレーションポイント
 プロジェクトのマイグレーション
 3-2. IBM i プログラムのマイグレーション
 3-3. 画面プログラムのマイグレーション
 マイグレーションに伴う拡張性
 補足:自動ログオン機能の強化
 おわりに

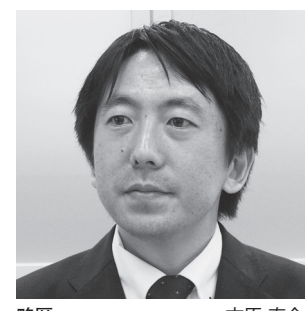

 略歴 吉原 泰介 1978年3月26日生まれ
 2001年3月龍谷大学法学部卒業
 2005年7月株式会社ミガロ、入社
 2005年7月システム事業部配属
 2007年4月RAD事業部配属

現在の仕事内容 Delphi/400 を中心に製品試験およ び月 100 件に及ぶ問い合せサポート やセミナー講師などを担当している。

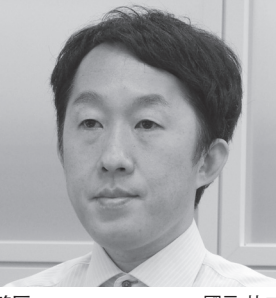

 略歴
 國元 祐二

 1979年3月27日生まれ
 2002年3月

 2002年3月追手門学院大学文学部アジア文化学科卒業
 2010年10月株式会社ミガロ.入社

 2010年10月RAD事業部配属
 2010年10月RAD事業部配属

現在の仕事内容 SmartPad4i(JC/400)、Business4 Mobile、Valenceの製品試験やサ ポート業務、導入支援などを行って いる。

# 1.はじめに

最近のWebアプリケーションはC/S アプリケーションと近い機能や操作性を 持ち、基幹システムの一部として利用さ れることも多くなっている。C/Sアプ リケーションと比べて便利な点は、PC にあらかじめ搭載されたWebブラウザ で動作するため、運用環境の構築が非常 に容易な点である。

JC/400 は、そうした Web アプリケー ションを IBM iの RPG を中心に開発で きるツールとして実績がある。

しかし Web アプリケーションもここ 数年で大きく環境が変わってきている。 それは Web ブラウザが多様化したこと である。

以前は Windows にインストールされ ている Internet Explorer (以下、IE) が標準 Web ブラウザとして使われるこ とが圧倒的に多く、Web アプリケーショ ンも IE の動作を基準としていた。しか し 最 近 は、Google Chrome (以下、 Chrome) や Safari、Firefox などさま ざまな Web ブラウザが使われるように なっている。【図 1】

これはモバイルの普及が大きく影響 しており、単純に Windows を標準とし た Web ブラウザよりも、モバイルを含 めたさまざまな OS に対応した高機能な Web ブラウザが標準となってきている。

そのため、Web アプリケーションも 各種 Web ブラウザに対応した動作を求 められることが多くなってきた。いわゆ るクロスブラウザ対応である。

JC/400 の Web アプリケーションの 動作環境は、従来の IE に限定されるが、 こうした背景に合わせた Web アプリ ケーションへの対応方法が用意されてい る。 それ は JC/400 の 後 継 で あ る SmartPad4i (以下、SP4i) へのマイグ レーションである。

SP4i では前述のクロスブラウザ対応 に加え、モバイルでもハイブリッド Web アプリケーションとして使用可能 である。

モバイルでは、カメラや GPS などの ネイティブ機能も活用することが可能で ある。もちろん SP4i は JC/400 の後継 であるため、仕組みとしては大きく変わ らず、ほとんどの部分は SP4i がアーキ テクチャの違いを吸収してくれる。その ため、マイグレーションでは JC/400 の プログラムを若干手直しすることで、そ のまま移行できる。

本稿では、JC/400 から SP4i ヘプロ グラムのマイグレーションを題材に手順 やポイントを説明する。

\*マイグレーション対象の SP4i は 2018 年 8 月 時 点 で 最 新 バ ー ジ ョ ン の SmartPad4iV2.1.8D とする。

## 2.システム環境・設定の 違い

JC/400 から SP4i へのプログラムの マイグレーションを行う前に、環境の違 いを把握しておく。RPG を中心として アプリケーションを開発・実行できる大 きな仕組みは SP4i でも変わらないが、 サブシステム名やポートなどは製品が異

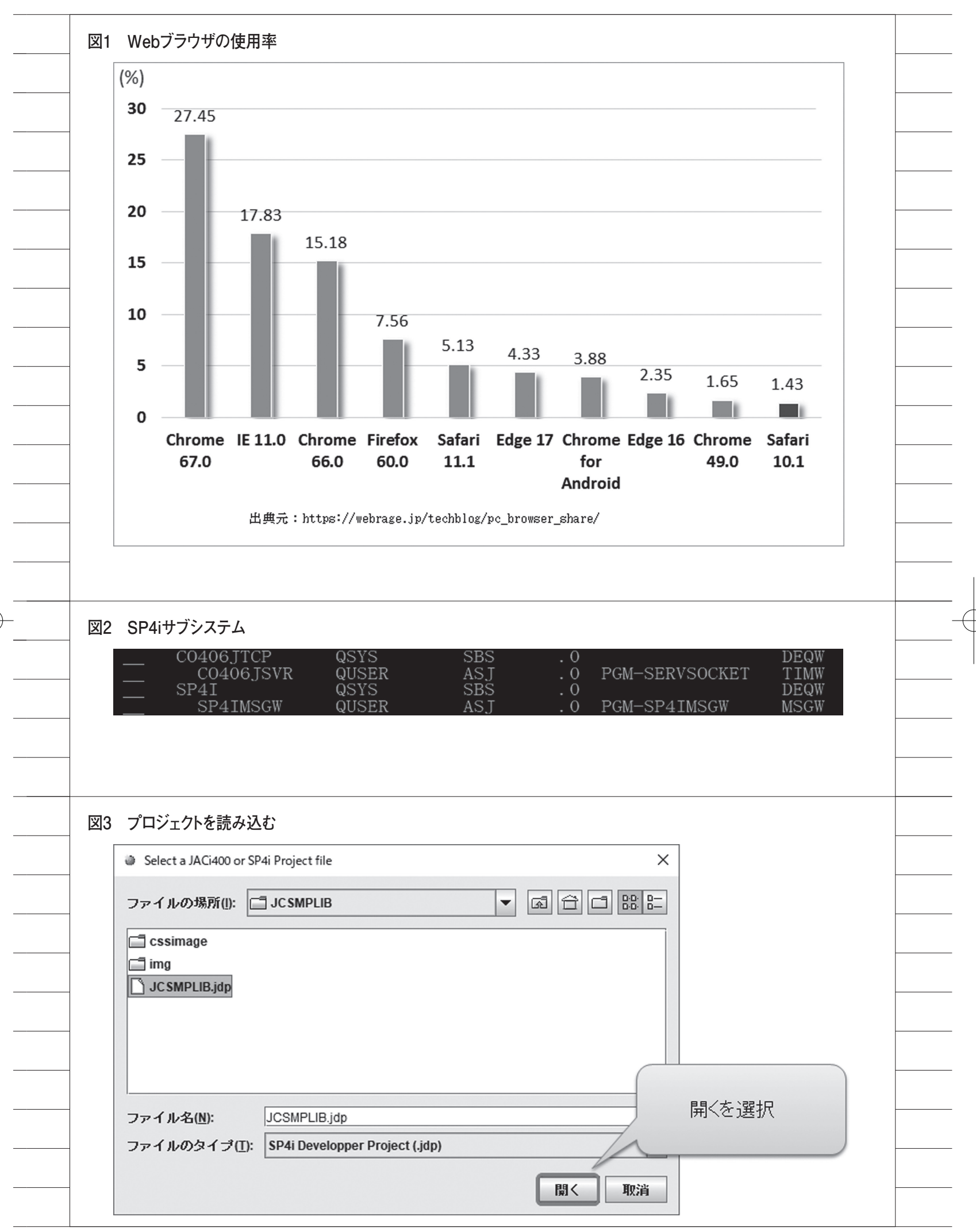

なるため、刷新されている。(\* SP4i の初期バージョンでは JC/400 と共通の 部分もある)

まず、サブシステムはログインメ ニューとアプリケーションの2つが稼働 しており、次のような違いがある。【図2】

●ログインメニューのサブシステム
 CO405JTCP → CO406JTCP

●アプリケーションのサブシステム
 JACI400 → SP4I

実際のプログラムでこのサブシステ ム名の違いを考慮する必要はないが、実 行するジョブの確認などで重要になって くるので、新しいサブシステム名を把握 しておく必要がある。

また接続するポート番号も 19003 か ら 19004 に変更となっているので、 Web サーバー環境や Designer (後述) の接続設定では注意していただきたい。

これらの新しい環境を前提に、次の章 からはプログラムのマイグレーションに ついて詳しくポイントを説明する。

# 3.プログラムのマイグ レーションポイント

JC/400 のプログラムを SP4i のプロ グラムにマイグレーションするにあたっ て、プログラムを 3 つのカテゴリに分け てポイント整理する。

プロジェクト
 - アプリケーション全体の構成や設定

② IBM i プログラム
 - 環境設定の CL プログラムやメイン
 となる RPG プログラム

③画面プログラム
 - 画面を構成する HTML や JavaScript
 プログラム

これら3つのカテゴリのプログラム が JC/400 のアプリケーションを構成し ているので、これらに若干の変更を加え れば SP4i のアプリケーションとして使 用可能である。

本章では、この3つをカテゴリごと に変更ポイントとしてまとめている。

### 3-1.プロジェクトのマイグレーション

アプリケーションのプロジェクトに は全体のソース構成や設定が保存されて いる。JC/400 では [JC/400 Designer] というツールを使ってプロジェクトを作 成したり、IBM iへの RPG プログラム の自動生成を行うが、SP4i でも同様の ツール [SmartPad4i Designer] が用 意 されている。この [SmartPad4i Designer] を使って JC/400 の既存プロ ジェクトを読み込み、再配布を行う。 詳しい手順は次のとおりである。

#### SmartPad4i Designerの操作手順

 プロジェクトを読み込む SmartPad4i Designerの「ファイル」 メニューから拡張子が jdp のプロジェク トファイルを選択して読み込む。【図 3】

#### ②配布の接続設定を行う

読み込んだプロジェクトの設定は JC/400 のままになっているため、接続 はキャンセルして、接続設定のポート番 号を変更する。ポート番号は前章で述べ たとおり 19004 になる。【図 4】

#### ③配布先の設定を行う

SmartPad4i Designer の「オプショ ン」メニューから HTML ファイルのパ スと WEB サーバーの配布先のパスを設 定する。【図 5】

HTML ファイルパスは SP4i の場合、 次のようなパスになるので変更が必要で ある (SmartPad4i の製品パスが含まれ る)。

「Web サ ー バ ー \htdocs\ja\_JP\ smartpad4i\html\ ライブラリ名」

WEB サーバーへの配布ルートの選択 については、JC/400 と同じであれば変 更の必要はない。

#### ④配布を行う

SmartPad4i Designer の「配布」メ ニューから IBM i へ配布を行い、既存 の RPG を更新する。【図 6】

同様に「配布」メニューから WEB サー バーへ配布を行う。【図 7】

この作業によって、JC/400で構成さ

れている RPG プログラムを SP4i の形 式へ自動的に組み換えることができる。 これでプロジェクトの変更は完了であ る。

#### 3-2.IBM iプログラムのマイグレー ション

次に、IBM iのプログラムについて SP4iで変更すべき点を確認する。IBM i のプログラムは CL と RPG の2つで構 成されている。

#### ①環境設定用の CL プログラム

CL プログラムでは、実行時にライブ ラリリストを設定している。JC/400 で は JACI400DEV、JACI400 というライ ブラリを使用しているが、SP4i では SP4I というライブラリに変わるため、 この記述を変更する必要がある。【ソー ス1】

XXXLIB はプロジェクトのライブラ リを指す。

#### ②メインの RPG プログラム

RPG プログラムのロジックは変更す る必要がなく、定型的な変更作業になる。 これは JC/400 で用意されている RPG 上の API やフィールド変数の名前が SP4i 用に変わっているために行う作業 である。ただし、3-1 の作業で基本的に は自動で変更が適用されているので、ほ とんど変更の必要はない。

プログラムの内容によっては自動変 換できない部分も残ってしまうが、コン パイルすると必ずエラーになるため、エ ラーになった部分を定型的に置き換える 作業となる。API やフィールド変数は 数が多いため、ソースの変更例ではなく、 リストとして【図 8】【図 9】【図 10】に まとめているので作業時に参考いただき たい。

コンパイルが無事通れば、IBM i プロ グラム変更は完了である。

#### 3-3.画面プログラムのマイグレー ション

画面プログラムはHTMLとJava Scriptで構成される。独自に作り込ん でいる画面プログラムは自由度が高いた め、本稿ですべての変更点を挙げること

| 521.4 |                                                                                                    |  |
|-------|----------------------------------------------------------------------------------------------------|--|
|       | 接続諸報 ×<br>IP7ドレス(XXXXXXXXX)<br>192.168.0.2<br>ボート番号 タイムアウト(ms)<br>19004 30000<br>CCSIDの選択:<br>5026 - Japan Katakana/Kanji (extended) ▼<br>文字コード(for DBCS): Shift_JIS<br>128/fiのパスワード<br>接続確認<br>Select Cancel |  |
| 図5    | 接続設定<br>● SP4i Designer - C:¥Program Files (x86)¥IBM¥HTTPServer¥ト・・・・<br>ファイル オブション 配布 ヘルプ<br>HTMLファイルパスの選択<br>IBM iの選択                                                                                       |  |
|       | HTMLフ<br>WEBサーバーへの配布ルートを選択<br>ブロジェクトの詳細<br>WEBサーバー配布先のパス<br>WEBサーバー配布先のパス<br>WEBサーバー配布先のパス<br>WEBサーバー配布先のパス<br>WEBサーバー配布先のパス<br>SMP010.HTML<br>SMP010.HTML<br>SMP020.HTML                                     |  |
|       |                                                                                                    |  |

Æ

¢

-

はできないが、SP4i に直接関連する関 数の使用について説明する。

JC/400 利用時に JavaScript を記述し ている場合、画面の項目値(要素)を取 得 す る 関 数 と し て、document.get ElementById 関 数、document.get ElementsByName 関数を使用すること が多い。この関数を SP4i で使用する場 合は、それぞれ、SP4i.getElementById 関 数、SP4i.getElementsByName 関 数 として変更する必要がある。【ソース 2】 【ソース 3】

また画面プログラムについては、基本 的に変更を必要としないが、IE に限定 した JavaScript の 機 能 (たとえば ActiveX など)を独自に使っている場 合は、ほかの Web ブラウザでは機能し ないので注意が必要である。

3-1 ~ 3-3 の 修 正 が 完 了 す れ ば、 JC/400 からマイグレーションした SP4i のアプリケーションが完成である。

これにより、今まで IE だけで利用し ていた Web アプリケーションが、他の Web ブラウザでも実行できるようにな る。【図 11】は、IE で実行する JC/400 のアプリケーションの例、【図 12】が SP4i ヘマイグレーションして、Chrome や Edge で実行した例である。

SP4i で実行すれば IE はもちろん、 Windows10 に搭載の新 Web ブラウザ Edge、Chrome、Safari、Firefox 等、 企業で使用されるであろう、ほぼすべて の Web ブラウザで利用することができ る。

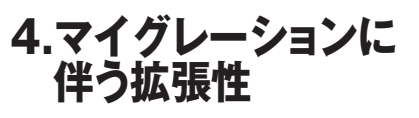

前章までの内容で基本的なマイグ レーションは完了である。SP4i では IE 以外の Web ブラウザで実行できるため、 クロスブラウザ対応ができたことになる が、メリットはそれだけではない。SP4i では、HTML5 に対応しているため css3 を利用してデザインが可能となり、 レスポンシブデザインで画面も実装でき る。【図 13】

レスポンシブデザインとは1つの HTMLからデバイスの画面サイズに合 わせて複数の見え方で表現する手法であ る。

また jQuery などのオープンソースを

組み込んだカスタマイズを行うこともで きる。

jQueryとは、アメリカのプログラマー John Resig (ジョン・レッシグ)氏によっ て開発・公開された JavaScript 用のラ イブラリである。jQuery は著作権表示 を消さなければ、商用・非商用を問わず、 誰でも自由に利用することができるメ ジャーなオープンソースである。 jQueryを使うメリットは大きく2つあ る。

- I.jQuery の JavaScript を使うとコー ディング量が減らせる
- II. jQuery に対応したオープンソース の部品が利用できる

I については、JavaScript で複数行 にわたるソースコードも、jQuery では 1つのメソッドで実現できる場合も多 く、ソースコードを簡略化することがで きる。

II については、jQueryを利用したオー プンソースの部品も Web 上には多く公 開 さ れ て お り、 た と え ば 「OVERSCROLL.JS」というオープン ソースを利用すると、ヘッダーを固定し たままスクロールできる便利なサブファ イルの表部品を利用可能である。【図 14】【図 15】

あくまで jQuery の一例ではあるが、 活用すると使いやすい画面を労なく作成 できる。jQuery などを使った詳しい拡 張方法については、2015年のテクニカ ルレポート No.8 に掲載されている「ス マートデバイス開発で役立つ 画面拡張 テクニック」を参照いただきたい。

このように SP4i にマイグレーション したアプリケーションでは、使用できる Web ブラウザの種類が増えるだけでな く、新しい画面設計や機能拡張にも対応 できるメリットがある。

## 5.補足:自動ログオン 機能の強化

最後に JC/400 から SP4i で強化され た環境の違いとして自動ログオン機能に ついて補足する。自動ログオン機能とは、 ログオン画面のユーザー/パスワードの 入力を省略してアプリケーションを使用 できる機能である。SP4i ではこの自動 ログオンの機能が便利に強化されてい る。

自動ログオン機能を使用する場合、ロ グオンの入力を省略する代わりに、固定 のアカウントが使用される。

JC/400 では、signon.txt というアカ ウントファイルで固定のユーザープロ ファイルを指定できる。これで自動ログ オン可能だが、ログオンするユーザーは signon.txt のユーザープロファイルに固 定されてしまう。

この機能が強化された SP4i では自動 ログオンに使うアカウントファイルを HTML ごとに指定できるようになって いる。具体的には name 属性 SIGNON の value 値に「自動ログオンするアカウ ントファイル」を設定できる。【ソース4】 この SP4i の自動ログオンの仕組みに よって、JC/400 で固定されていたユー ザープロファイルを自由に使い分けるこ

とができる。【図 16】 たとえば部門や役職によって権限や メニューを自動ログオンするユーザープ ロファイルで制御ができるので、SP4i では利用ユーザーにも柔軟に対応できる ようになる。

# 6.おわりに

本稿では、新しい Web ブラウザ環境 への対応方法として、JC/400 から SP4i へのマイグレーションのポイントを説明 した。

マイグレーションの内容としては、 JC/400 (IE 限定) のプログラムがその まま SP4i (別の Web ブラウザ) で動か せる内容となっているが、4章で例示し たように HTML5 などの機能や jQuery などのライブラリを組み込めば、今まで 以上に綺麗なデザインで高機能な Web 画面にカスタマイズしていくことができ る。

また冒頭でも述べたとおり、SP4i は ハイブリッド Web アプリケーションと しての機能を持っているため、単純に Chrome や Safari で動かせるようにな るだけでなく、モバイル向けのアプリ ケーションも開発できる。本稿では SP4i のモバイルアプリケーション開発 までは説明をしていないが、RPG をベー スとしたアプリケーションでカメラや バーコード、マップなどの機能が活用で

| <ul> <li>IBM iプログラムの生成</li> </ul>                                                                     | × レポート ×                                                                                       |
|----------------------------------------------------------------------------------------------------|------------------------------------------------------------------------------------------------|
|                                                                                                    | 「请奉録:                                                                                          |
| IBM iへの配布:                                                                                            | Insert: SP4I/PAGEFILE record :                                                                 |
| 192.168.0.21                                                                                          | ====================================                                                           |
| オブジェクト・ライブラリー名                                                                                        | IBM i OBJECT Library JCSMPLIB<br>IBM i Sources Library JCSMPLIB                                |
| JCSMPLIB                                                                                              | 戻り値:0   =                                                                                      |
| ソース・ライブラリー名                                                                                           |                                                                                                |
|                                                                                                    |                                                                                                |
| HTMLファイル IBM iプログラム名<br>SMP010.HTML SMP010                                                            | Tue Aug 14 11:57:59 JST 2018                                                                   |
| SMP011.HTML SMP011<br>SMP020.HTML SMP020                                                              |                                                                                                |
|                                                                                                    |                                                                                                |
|                                                                                                    |                                                                                                |
|                                                                                                    |                                                                                                |
|                                                                                                    |                                                                                                |
| IBMI言語進抓<br>☑ RPG                                                                                     |                                                                                                |
| ILE RPG Free Format COBOL                                                                             | エラーがなければОК                                                                                     |
|                                                                                                    |                                                                                                |
| Deploy Exit                                                                                           |                                                                                                |
|                                                                                                    |                                                                                                |
| 配布                                                                                                    |                                                                                                |
|                                                                                                    |                                                                                                |
|                                                                                                    |                                                                                                |
|                                                                                                    |                                                                                                |
|                                                                                                    |                                                                                                |
|                                                                                                    |                                                                                                |
| 7 WEBサーバーへ配布                                                                                          |                                                                                                |
| 7 WEBサーバーへ配布                                                                                          |                                                                                                |
| 7 WEBサーバーへ配布                                                                                          | ×                                                                                              |
| 7 WEBサーバーへ配布<br>● レポート                                                                                |                                                                                                |
| 7 WEBサーバーへ配布<br>● レポート                                                                                |                                                                                                |
| 7 WEBサーバーへ配布<br>② レポート                                                                                | K<br>tdocs\ja_JP\smartpad4i\html\JC                                                            |
| 7 WEBサーバーへ配布<br>● レポート                                                                                | X       tdocs\ja_JP\smartpad4i\html\JC       tdocs\ja_JP       :\Program Files (x86)\IBM\HTTPs |
| 7 WEBサーバーへ配布                                                                                          | X       tdocs\ja_JP\smartpad4i\html\UC       tdocs\ja_JP       xProgram Files (x86)\IBM\HTTPS  |
| 7 WEBサーバーへ配布<br>・ レポート                                                                                | K<br>tdocs\ja_JP\smartpad4i\htmlUC<br>htdocs\ja_JP<br>\Program Files (x86)\IBM\HTTPS           |
| 7 WEBサーバーへ配布<br>● レポート                                                                                | Itdocs\ja_JP\smartpad4i\html\JC       htdocs\ja_JP       YProgram Files (x86)\IBM\HTTPS        |
| 7 WEBサーバーへ配布<br>・ レポート                                                                                | K       tdocs\ja_JP\smartpad4i\html\JC       tdocs\ja_JP       XProgram Files (x86)\IBM\HTTPs  |
| 7 WEBサーバーへ配布<br>● レポート                                                                                | K<br>tdocs\ja_JP\smartpad4i\html\JC<br>ttdocs\ja_JP<br>\Program Files (x86)\IBM\HTTPs          |
| 7 WEBサーバーへ配布<br>● レポート                                                                                | tdocs\ja_JP\smartpad4i\html\UC<br>htdocs\ja_JP<br>:\Program Files (x86)\IBM\HTTPS              |
| 7 WEBサーバーへ配布<br>● レポート<br>体報:<br>Tue Aug 14 12:00:37 JST 2018<br>==================================== | tdocs\ja_JP\smartpad4i\html\JC<br>tdocs\ja_JP<br>\Program Files (x86)\JBM\HTTPS                |
| 7 WEBサーバーへ配布<br>● レポート                                                                                | tdocs\ja_JP\smartpad4i\html\C       tdocs\ja_JP       \Program Files (x86)\JBM\HTTPs           |
| 7 WEBサーバーへ配布<br>● レポート                                                                                | K       tdocs\ja_JP\smartpad4i\html\JC       tdocs\ja_JP       \Program Files (x86)\IBM\HTTPs  |
| 7 WEBサーバーへ配布<br>● レポート                                                                                | K       tdocs\ja_JP\smartpad4i\html\uC       tdocs\ja_JP       \Program Files (x86)\\IBM\HTTPs |
| 7 WEBサーバーへ配布<br>● レポート                                                                                | tdocs\ja_JP\smartpad4i\html\JC   htdocs\ja_JP   \Program Files (x86)\IBM\HTTPs                 |
| 7 WEBサーバーへ配布<br>● レポート                                                                                | K<br>tdocs\ja_JP\smartpad4i\html\UC<br>htdocs\ja_JP<br>\Program Files (x86)\IBM\HTTPS          |
| 7 WEBサーバーへ配布<br>● レポート                                                                                | tdocslja_JP\smartpad4i\html\uchtocslja_JP                                                      |

|   |                                           | <br> | _            |
|---|-------------------------------------------|------|--------------|
|   | キスので、DDCで使用できていてこう                        |      |              |
|   | さるので、KFGで美現できるシステム<br>の頃ぶナキノナボ7 【図 17】    |      | <br>-        |
|   |                                           |      |              |
|   | CDCさずしいマプリケーションを入り口に、                     |      | <br>-        |
|   | SF41 を新しいアノリケーション開発の<br>即打にするたちによがよりに表いてき |      |              |
|   | 開拍にも役立てていたたければ辛いであ                        |      | -            |
|   | <b>る</b> 。                                |      | <br>_        |
|   | M                                         |      |              |
|   | -                                         |      | <br>-        |
|   |                                           |      |              |
|   |                                           |      | <br>-        |
|   |                                           |      | -            |
|   |                                           |      |              |
|   |                                           |      | -            |
|   |                                           |      |              |
|   |                                           |      | <br>-        |
|   |                                           |      |              |
| _ |                                           |      |              |
|   | -                                         |      | <br>-        |
|   |                                           |      |              |
|   |                                           |      | <br>-        |
|   |                                           |      |              |
|   |                                           |      | -            |
|   | -                                         |      |              |
|   |                                           |      |              |
|   |                                           |      |              |
| - |                                           |      | $- \bigcirc$ |
|   |                                           |      | -            |
|   |                                           |      | <br>-        |
|   |                                           |      |              |
|   | _                                         |      | <br>-        |
|   |                                           |      |              |
|   |                                           |      | -            |
|   | -                                         |      | <br>-        |
|   |                                           |      |              |
|   |                                           |      | <br>-        |
|   |                                           |      | <br>_        |
|   |                                           |      |              |
|   |                                           |      | <br>-        |
|   |                                           |      |              |
|   | -                                         |      | <br>-        |
|   |                                           |      | _            |
|   |                                           |      |              |
|   | -                                         |      | <br>-        |
|   |                                           |      |              |
|   | -                                         |      | <br>-        |
|   |                                           |      | _            |
|   |                                           |      |              |
|   |                                           |      | <br>-        |
|   |                                           |      |              |
|   | -                                         |      | <br>-        |
|   |                                           |      |              |

114

-(

|                                                                              | <br> |
|------------------------------------------------------------------------------|------|
| ソース1 JC/400のライブラリリスト                                                         |      |
|                                                                              |      |
| 0002.00 CHGLIBE LIBE(XXXLIB JAC1400DEV JAC1400 UTEMP UGPL)<br>0003.00 ENDPGM |      |
|                                                                              |      |
|                                                                              |      |
| <br>0001.00 PGM<br>0002.00 CHGLIBL LIBL(XXXLIB SP4I QTEMP QGPL)              |      |
| UUU3.UU ENDYGM                                                               |      |

# 図8 変更が必要なAPI名

| JC/400     | SP4i       | 備考                        |
|------------|------------|---------------------------|
| JACIINIT   | SP4IINIT   | 初期化                       |
| JCSEND     | SPSEND     | ブラウザ側に送信                  |
| JCRECV     | SPRECV     | ブラウザ側から受信                 |
| JACISATR   | SP4ISATR   | SETATR の機能                |
| JACIPHONE  | SP4IPHONE  | クライアント端末情報取得機能            |
| JACIIPADR  | SP4IIPADR  | IP アドレス取得                 |
| JACISPFM   | SP4ISPFM   | CSV ファイル出力                |
| JACIOFCK   | SP4IOFCK   | DATAQ KEY を取得             |
| JACIOFCF   | SP4IOFCF   | データベースファイルを送る             |
| JACIOFCO   | SP4IOFCO   | クライアント PC 上に新しいファイルを作る/開く |
| JACIOFCW   | SP4IOFCW   | 開いたファイルの書き込み              |
| JACIOFCC   | SP4IOFCC   | 開いたファイルを閉じる               |
| JACIOFCD   | SP4IOFCD   | クライアント PC のファイルを実行、開く     |
| JACIOFCACK | SP4IOFCACK | OFFICE 機能からの通知を待つ         |

## 図9 変更が必要なフィールド変数名①

| JC/400 | SP4i   | 備考         |
|--------|--------|------------|
| JCLIBC | SPLIBC | ライブラリ      |
| JCHNDL | SPHNDL | ハンドル       |
| JCLIB  | SPLIB  | ライブラリ      |
| JCFILE | SPFILE | HTML ファイル名 |
| JCRETN | SPRETN | リターンコード    |
| JCRCDN | SPRCDN | レコード名      |
| JCMULT | SPMULT | 複数行のフラグ    |
| JCRCDL | SPRCDL | レコード長      |
| JCCSRF | SPCSRF | カーソルフィールド  |
| JCCSRL | SPCSRL | カーソル行      |
| JCFLGS | SPFLGS | 処理フラグ      |
| JCNBRL | SPNBRL | ループ行       |
| JCLOOP | SPLOOP | ループ変数      |
| JCTIMO | SPTIMO | タイムアウト     |
| JCACTN | SPACTN | アクションコード   |
| JCACTL | SPACTL | アクションコード行  |

## 図10 変更が必要なフィールド変数名②

| JC/400 | SP4i   | 備考                   |
|--------|--------|----------------------|
| JCSFLS | SPSFLS | サブファイルループ開始行         |
| JCSFLR | SPSFLR | サブファイルループ終了行         |
| JCDUMY | SPDUMY | 予備フィールド              |
| JCTABN | SPTABN | タブ用フィールド             |
| JCFILC | SPFILC | HTML ファイル            |
| JCBUFF | SPBUFF | データ送信用               |
| JCBUF1 | SPBUF1 | データ送信用               |
| JCFLDN | SPFLDN | SETATR HTML の ID を設定 |
| JCORDF | SPORDF | SETATR 対象行を指定        |
| JCORD1 | SPORD1 | SETATR サブファイル対象開始行   |
| JCATRC | SPATRC | SETATR 属性コード         |
| JCCLAS | SPCLAS | SETATR クラス名          |
| JCELEM | SPELEM | SETATR ラジオボタンの要素指定   |
| JCATRB | SPATRB | SETATR バッファー         |
| JCRETC | SPRETC | SETATR 結果コード         |
| JCL10X | SPL10X | サブファイルレコード開始行        |
| JCL90X | SPL90X | サブファイルレコード終了行        |

| var inp01 = null;<br>function initrage()/                     |  |
|---------------------------------------------------------------|--|
| inp01 = document.getElementById('INP01');                     |  |
| }                                                             |  |
| P4iのgetElementById                                            |  |
| var inp01 = null;                                             |  |
| function initpage(){<br>inpO1 = SP4i getElementById('INPO1'); |  |
| }                                                             |  |
|                                                               |  |
|                                                               |  |
|                                                               |  |
|                                                               |  |
| 3 JC/400のgetElementsByName                                    |  |
| var items = null:                                             |  |
| function initpage(){                                          |  |
| items = document.getElementsByName ('MYNAME'); }              |  |
|                                                               |  |
| P4iのgetElementsByName                                         |  |
| varitems = null;                                              |  |
| <pre>items = SP4i.getElementsByName ('MYNAME');</pre>         |  |
| }                                                             |  |
|                                                               |  |
|                                                               |  |
|                                                               |  |
|                                                               |  |
|                                                               |  |
|                                                               |  |
|                                                               |  |
|                                                               |  |
|                                                               |  |
|                                                               |  |
|                                                               |  |
|                                                               |  |
|                                                               |  |
|                                                               |  |

|                                                                                                    | net Explorer                                                                                                    | - 🗆 X                                                                                                    |                                                                                                    |
|----------------------------------------------------------------------------------------------------|----------------------------------------------------------------------------------------------------|----------------------------------------------------------------------------------------------------|----------------------------------------------------------------------------------------------------|
| ◆ 受注問い合わ                                                                                                    | 世登録                                                                                                    | ち メニューに戻る                                                                                                    |                                                                                                    |
| ◎ 基本情報                                                                                                    |                                                                                                    |                                                                                                    |                                                                                                    |
| 件名                                                                                                    | 塩トマト×3 胡麻豆腐×2 太陽スイカ×1                                                                                                    |                                                                                                    |                                                                                                    |
| 売上日                                                                                                    | 荷動日                                                                                                    |                                                                                                    |                                                                                                    |
| 秀主日                                                                                                    | 2018/07/20 手配目                                                                                                    |                                                                                                    |                                                                                                    |
| <b>夕</b> 整绿情報                                                                                                    |                                                                                                    |                                                                                                    |                                                                                                    |
| 会員                                                                                                    | 000000001 山田 太郎                                                                                                    |                                                                                                    |                                                                                                    |
| 備収書                                                                                                    | <ul> <li>●発行しない</li> <li>○発行する</li> </ul>                                                                                                    |                                                                                                    |                                                                                                    |
| FAX区分                                                                                                    | ●送信しない ○送信する                                                                                                    |                                                                                                    |                                                                                                    |
| TEL区分                                                                                                    | 0:無 🗸                                                                                                    |                                                                                                    |                                                                                                    |
| 受付区分1 (必派入力)                                                                                                    | 02:問合せ                                                                                                    | 3 02:用日指定 V                                                                                                    |                                                                                                    |
| 問合せ日村 (お記入力)                                                                                                    | 2018/08/13                                                                                                    |                                                                                                    |                                                                                                    |
| 連絡区分 (心部入力)                                                                                                    | 1:TEL. 🗸                                                                                                    |                                                                                                    |                                                                                                    |
| 担当者                                                                                                    | 999 佐藤 一郎                                                                                                    |                                                                                                    |                                                                                                    |
| 生産者                                                                                                    | 000030 Q 有機野菜ファクトリー                                                                                                    |                                                                                                    |                                                                                                    |
| 潮送会社                                                                                                    |                                                                                                    |                                                                                                    |                                                                                                    |
|                                                                                                    | 平日は仕事で荷物を受け取ることができません。                                                                                                    |                                                                                                    |                                                                                                    |
| -                                                                                                    | また、今週の日曜日は外出するため、土曜日の午前中に配達を                                                                                                    | してほしい。                                                                                                    |                                                                                                    |
| 受付内容                                                                                                    |                                                                                                    |                                                                                                    |                                                                                                    |
|                                                                                                    |                                                                                                    | ~                                                                                                    |                                                                                                    |
|                                                                                                    | 今週土曜日着で配送するように手配する旨を伝えました。                                                                                                    | ^                                                                                                    |                                                                                                    |
| 刘志内容                                                                                                    |                                                                                                    |                                                                                                    |                                                                                                    |
|                                                                                                    |                                                                                                    | <u>_</u>                                                                                                    |                                                                                                    |
|                                                                                                    |                                                                                                    | æ sast -                                                                                                    |                                                                                                    |
|                                                                                                    |                                                                                                    | °€ 10576 ♥                                                                                                    | 1                                                                                                    |
| SmartPad                                                                                                    | 4iアプリ実行画面                                                                                                    | • ACOLP                                                                                                    |                                                                                                    |
|                                                                                                    | 4iアプリ実行画面 📟 - 🌼                                                                                                    | X         6         σ         σ19140*-52328         ×         + ∨           -         -         -         0         (c)         (c)                                                                                                    | ×                                                                                                    |
| C SmartPade                                                                                                    | 4iアプリ実行画面<br>deserver/margads.SP4derver 全ての<br>ランニーに戻る                                                                                                    | × 100% ×<br>・<br>・<br>・<br>・<br>・<br>・<br>・<br>・<br>・<br>・<br>・<br>・<br>・                                                                                                    | - ت ×<br>خ به ل نف …<br>(۲) ۲۵۲-۲۵۵۵                                                                                                    |
|                                                                                                    | 4iアプリ実行画面<br>deserviet/marpads.5%Server*<br>な) く ®<br>「ラメニーに戻る                                                                                                    | X     C □ 073447-安注意用 X + ∨     C □ 073447-安注意用 X + ∨     C □ 0 0 locahottymargad4.5P45erver#     E 文注取い合わせ登録     Stative dottymargad4.5P45erver#     A 0 0 0 locahottymargad4.5P45erver#     A 0 0 0 locahottymargad4.5P45erver#     A 0 0 0 locahottymargad4.5P45erver#                                                                                                    | - □ ×<br>□ ☆ ☆ ఓ & …<br>⑤ ×⊐-⊏ℝõ                                                                                                    |
| SmartPade     SmartPade     x     x  | 4iアプリ実行画面<br>desentert/martpaddi.SP4dence*                                                                                                    | × 20 20 0 075447-安正主府 × + ×<br>( → ○ ② ② (scalhott)margusdisentetymargusdi.Shideneret<br>③ 安建用い合わせ登録<br>■ RALM:<br>R4 単トマト×3 前用豆腐×2 太陽スイカ×1<br>用日 2018/07/20 年程                                                                                                    | - ロ ×<br>□ ☆ ☆ £ ピ …<br>⑤ メニューに戻る                                                                                                    |
|                                                                                                    | 4iアプリ実行画面<br>dSamlet/marpads.5%Sencer* 文 で<br>**3 &時日早~2 太年スイカ×1<br>720 年8日                                                                                                    | K 105%     C      P391447-支注発程     X + ✓     C      C     | - □ ×<br>□ ☆ ☆ ఓ ピ …<br>⑤ ×==-に戻る                                                                                                    |
|                                                                                                    | 4iアプリ実行画面<br>disenfet/margadi.5945ener*                                                                                                    | K 105%      C □ *79447-気温気粉 × + ~      C → ○ @ ○ locahott/martpaddes/envirt/martpaddes/Hiderver#      Stative     Adde     Adde    | - □ ×<br>□ ★ ≠ £ &<br>5 ×=x-c.@3                                                                                                    |
| SmartPade     SmartPade     SmartPade  | 4iアプリ実行画面<br>ddsenvlet/imatpadd:SP4Genee*   ddsenvlet/imatpadd:SP4Genee*   do v v v                                                                                                    | K 105%      K 105%     | - □ ×<br>□ ☆ ☆ 上 ピ …<br>⑤ 文 二 上原る                                                                                                    |
| SmartPad     SmartPad     x                                                                                                    | 4iアプリ実行画面<br>ddservlet/margads.594.5ever* 文文の<br>はまたり<br>720 年8日<br>720 年8日<br>720 | K (105)k ●     K (105)k ●     K (105)k ●     K (105)k ●     K (105)k ●     K (105)k +      K (105)k +  | × □ -<br>···· ℃ 上 ☆ ↓<br>5\$33-r2×€<br>×                                                                                                    |
| Constant Padd     Constant Padd     Consta | 4iアプリ実行画面<br>diserviet/martpadi/SPAGener*                                                                                                    | K 105%      C 10 0 199447-気温登録 × + ✓     C 2 0 100047-気温登録 × + ✓     C 2 0 0 100049047-気温登録 × + ✓     C 2 0 0 10004904556844647,988478455845647447     K 100000001 山田 太郎     R 10 2018/07/20 手配日     R 10000001 山田 太郎     R 10 2018/07/20 手配日     R 10000001 山田 太郎     R 10 2018/07/20 手配日     R 10000001 山田 太郎     R 10000001 山田 太郎     R 10000001 山田 太郎     R 10000001 山田 太郎     R 10000001 山田 太郎     R 10000001 山田 太郎     R 10000001 山田 太郎     R 100000001 山田 太郎     R 10000001 山田 太郎     R 100000001 山田 太郎     R 100000001 山田 太郎     R 100000001 山田 太郎     R 100000001 山田 太郎     R 100000001 山田 太郎     R 1000000001 山田 太郎     R 100000000000000     R 10000000000                                                                                                    | × ロ -<br>… 知 上 ☆ ①<br>5項ユーエース ①<br>× = × ()<br>× = × ()<br>× = × ()                                                                                                    |
| SmartPad     SmartPad     | 4iアプリ実行画面<br>ddaen/et/imatpadi.SP4Gener#  ddaen/et/imatpadi.SP4Gener#  dda                                                                                                    | X (05)%      C (05)%      C (05)%    | × □ -<br>・ 始 上 ☆ ①<br>5項コーエス ◆<br>○                                                                                                    |
| SmartPad     SmartPad     x     x    | 41アプリ実行画面<br>ddservlet/martpads.594.5ever*   dd Servlet/martpads.594.5ever*  dd Servlet/martpads.594.5ever*  dd Servlet/martpads.5ever*  dd Servlet/martpads.5ever*  dd Servlet/martpads.5ever*  dd Servlet/martpads.5ever*  dd Servlet/martpads.5ever*  dd Servlet/martpads.5ever*  dd Servlet/martpads.5ever*  dd Servlet/martpads.5ever*  dd Servlet/martpads.5ever*  dd Servlet/martpads.5ever*  dd Servlet/martpads.5ever*  dd Servlet/martpads.5ever*  dd Servlet/martpads.5ever*  dd Servlet/martpads.5ever*  dd Servle                                                                                                    | X     C    C    C    P73447-安注意用 X + ✓     C    C    C    P73447-安注意用 X + ✓     C    C    C    Rosahottymartpadisterning/martpadisterning/martpadistern | × □ -<br>× ↔ ↓ ↔ ···<br>5\$\$3-±±×€<br>× → ±===================================                                                                                                    |
| CompartPade           Comparter           Comparter                                                                                                    | 41アプリ実行画面<br>deserviet/martpads.SP4Gener*  deserviet/martpads.SP4Gener*  deserviet/deserviet/martpads.SP4Gener*  deserviet/deserviet/des                                                                                                    | X     E     40     ● 993447-受注意時     X     + ∨       E     - · · · · · · · · · · · · · · · · · · ·                                                                                                    | × □ -<br>···· ↔ <u>) ↔ ★</u><br>···· ↔ <u>) ↔ →</u><br>·····<br>·····<br>·····<br>·····<br>·····<br>·····<br>·····<br>·····<br>·····<br>······                                                                                                    |
| C SmartPad                                                                                                    | 41アプリ実行画面<br>ddsender/unartpads.SP4Sence*  ddsender/unartpads.SP4Sence*  ddsender/unartpads.SP4Sence*  do @                                                                                                    | ×     ●     •     •     •     •       I     ←     >     ○     focahost:umstpacksenvit;umstpacksStervit;umstpacksStervit;um                                                                                                    | × □ -<br>··· 始 上 ☆ ①<br>5親コービス ()<br>× □ 2/4                                                                                                    |
| SmartPad     x     x     | 41アプリ実行画面<br>deservet/margads.5945erver*  deservet/margads.5945erver*  deservet/margads.5945erver*  deservet/margads.5945erver*  comparise comparise compari                                                                                                    | X     C     #75,100.0     X       X     C     #75,100.0     X       X     C     #75,000.0     Statistic Statistics       X     X     X     X       X     C     C     Statistics       X     X     X     X       X     X     X     X       X     X                                                                                                    | × □ -<br>····· ↔ ▲ ·····························                                                                                                    |
| Image: Signature Padd       Image: Signature Padd                                                                                                    | 41アプリ実行画面<br>ddservlet/martgads.594Server*  ddservlet/martgads.594Server*  ddservlet/martgads.594Server*  ddservlet/martgads.594Server*  x3 86月四月 x2 大道スイカ×1  x3 86月四月 x2 大道スイカ×1  x3 86月四月 x2 大道ス  x3 86月四月 x2 大道ス  x3 86月四月 x2 大道ス  x3 86月四月 x2 大道ス  x3 86月四月 x2 大道ス  x3 86月四月 x2 大道ス  x3 86月四月 x2 大道ス  x3 86月四月 x3 85  x3 86月四月 x3 85  x3 86月 x3 85  x3 86月 x3 85  x3 861  x3 861  x3 86                                                                                                    | X     E     40     ● 793447-元注意用     X     + ∨       I     C     → O     ④     Statebottymartgaddsendigmartgadd:Starderver#       I     E     → O     ④     Statebottymartgaddsendigmartgadd:Starderver#       I     E     → O     ④     Statebottymartgaddsendigmartgadd:Starderver#       I     E     → O     ④     Statebottymartgaddsendigmartgadd:Starderver#       I     E     → O     ④     Statebottymartgaddsendigmartgadd:Starderver#       I     E     ● O     ●     Statebottymartgaddsendigmartgadd:Starderver#       I     E     Ø     I     IIIII       I     IIIII     IIIIIIIIIIIIIIIIIIIIIIIIIIIIIIIIIIII                                                                                                    | x □ -<br>···· ↔ 1 ↔ 1<br>····· ↔ 1 ↔ 1<br>····································                                                                                                    |
| SmartPad     Signature     Signature   | 41アプリ実行画面<br>ddsender/unartpads.5945ence*  ddsender/unartpads.5945ence*  ddsender/unartpads.5945ence*  () いののでする  () いののでする  () いののです  () いののです () いののです  () いののです  () いののです () いののです  () いののです  () いののです  () いののです  () いののです  () いののです  () いののです  () いののです () いののです  () いののです  () いののです  () いののです  () いののです  () いののです  () いののです () いののです () いののです () いののです () いののです () いののです () いののです () いののです () いのの                                                                                                    | ×     ●     ************************************                                                                                                    |                                                                                                    |
| SmartPade     SmartPade     SmartPade  | 41アプリ実行画面<br>deservet/margads.5945encer*  deservet/margads.5945encer*  deservet/margads.5945encer*  **********************************                                                                                                    |                                                                                                    | ۲         ۲         ۲         ۲         ۲         ۲         ۲         ۲         ۲         ۲         ۲         1         1         1         1         1         1         1         1         1         1         1         1         1         1         1         1         1         1         1         1         1         1         1         1         1         1         1         1         1         1         1         1         1         1         1         1         1         1         1         1         1         1         1         1         1         1         1         1         1         1         1         1         1         1         1         1         1         1         1         1         1         1         1         1         1         1         1         1         1         1         1         1         1         1         1         1         1         1         1         1         1         1         1         1         1         1         1         1         1         1         1         1         1         1         1         1                                                                                                    |
| SmartPad                                                                                                    | 4.1アプリ実行画面<br>diserviet/martpads.59.45/neve*   diserviet/martpads.59.45/neve*  diserviet/martpads.59.45/neve*  x3 副原国# 2 北京ノカメ1  x3 副原国# 2 北京ノカメ1  x4 国東  x4 コ  x4 コ  x4  x4  x4  x4  x4  x4  x4  x4  x4  x4                                                                                                    | X     ● 40     ● 793447-先注意用     X     + ∨       I     ← → ○ ④ ○ Bocahoot;unurquddsendigunurqudd:Skendigunurqudd:Skendigunurqud:Skendigunurqudd:Skendigunurqudd:Skendig                                                                                | - ロ ×<br>- ロ ×<br>- ロ × |

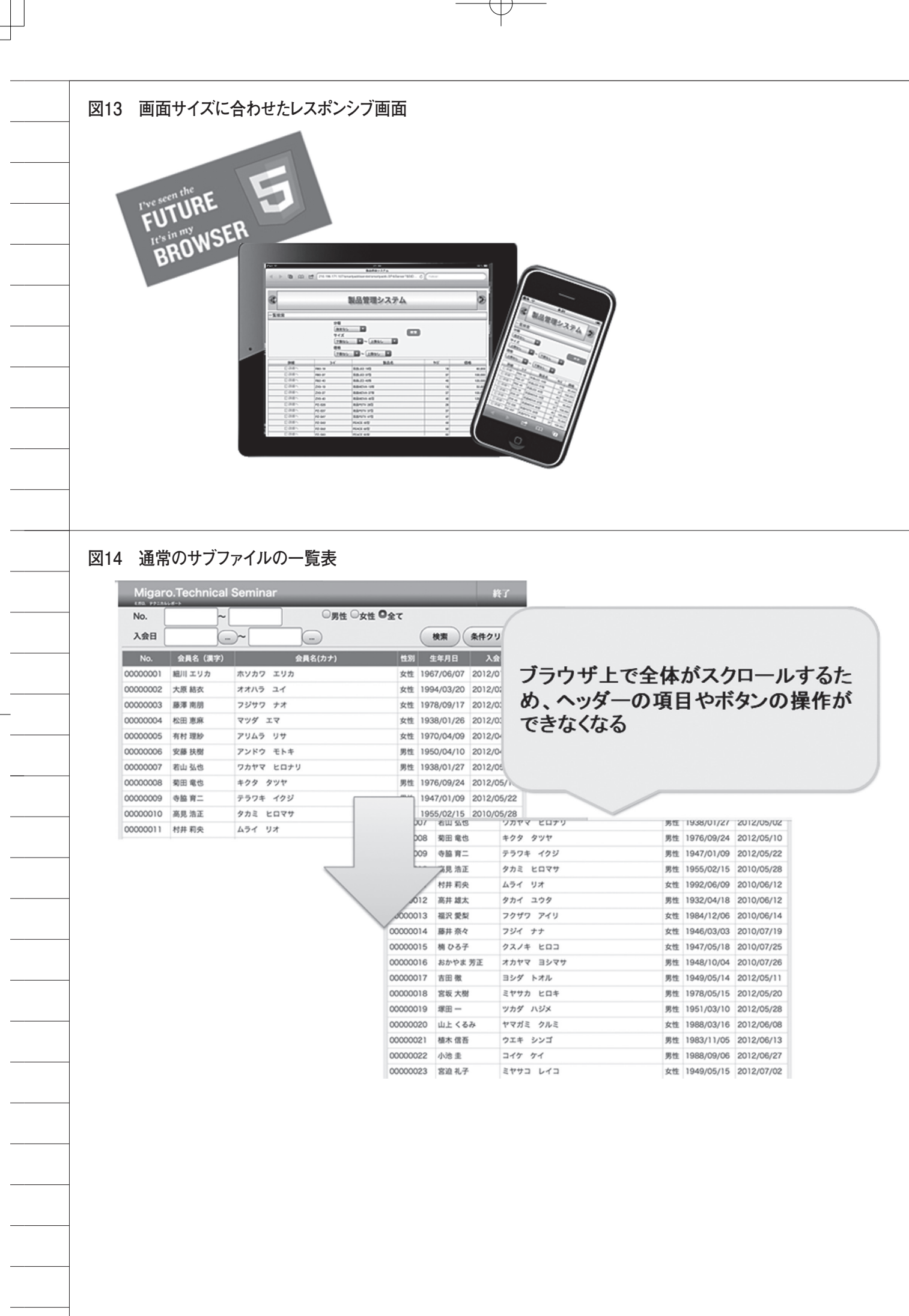

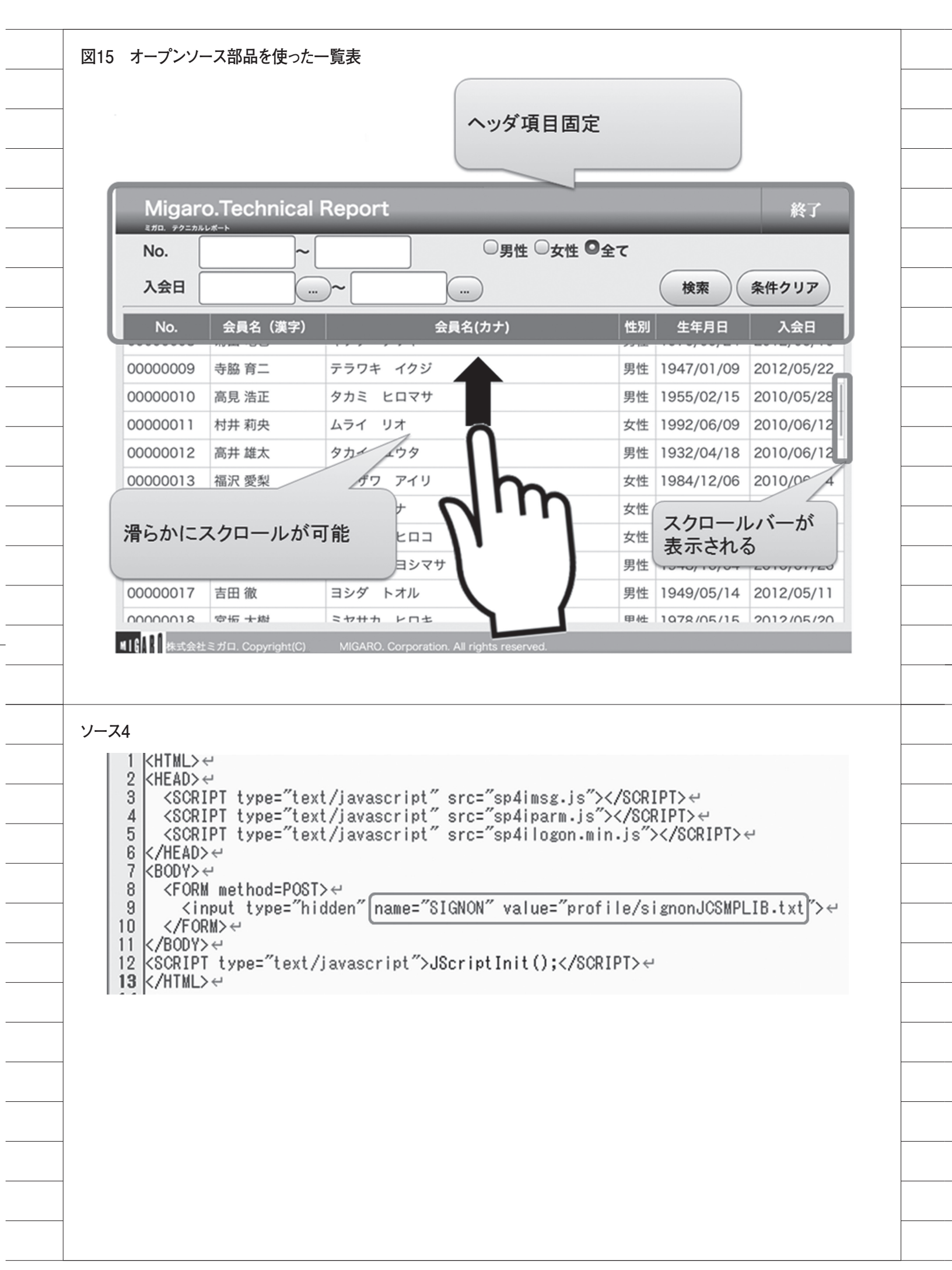

図16 自動ログオンの仕組み 自動ログオン用 html 固定のユーザー プロファイルで ログオン アカウント < ファイル HTML JC/400 IBM i HTML 自動ログオン用 アカウント html ファイル1 指定 指定したユーザー ブロファイルで < ログオン HTML アカウント SP4i IBM i ファイル2 指定 HTML 図17 モバイルのアプリケーション • () R6 O KRAN 0 28.4 0 ates: 1.0 R 5 🖸 nple Transfer/40 アイコー市株式会社 MA.E.: 2011-06-29 AD STUDIO 2007 在庫数 3 0 網想: BAD Studio XE5 Θ メンテナンス開設 ⊐− F: 000356000 SmartPad4i X−⊅−; MGAR0 Ø メンテナンス 00018 - F 0000540000. Delphi/400 Dep (-7)-: MiGARO PER: 1,000 在庫数 5 0 月日: 清秋品文和 elphi/400 De 在原政 4 🕥 TANAND 0-38B 0 80 0 MAR MA 出張申請承認 承認一覧 -0 外総課 システム一課 こ 
 >774
 >744

 >774
 >744

 >744
 >744

 >744
 >744

 >744
 >744

 >744
 >744

 >744
 >744

 >744
 >744

 >744
 >744

 >744
 >744

 >744
 >744

 >744
 >744

 >744
 >744

 >744
 >744

 >744
 >744

 >744
 >744

 >744
 >744

 >744
 >744

 >744
 >744

 >744
 >744

 >744
 >744

 >744
 >744

 >744
 >744

 >744
 >744

 >744
 >744

 >744
 >744

 >744
 >744

 >744
 >744

 >744
 >744

 >744
 >744

 >744
 >744

 >744
 >744

 >744</t • 4.10 村木 新木 橋八 和助県 市田 ヒロ 山内 ノブヒコ .